KMG103 R1.0 EAE

# EAE KNX-Modbus TCP router & KNX PSU & Energy Saver without Card Holder

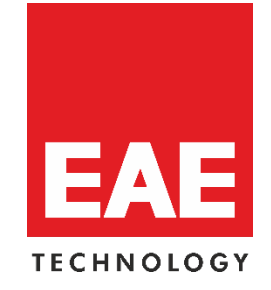

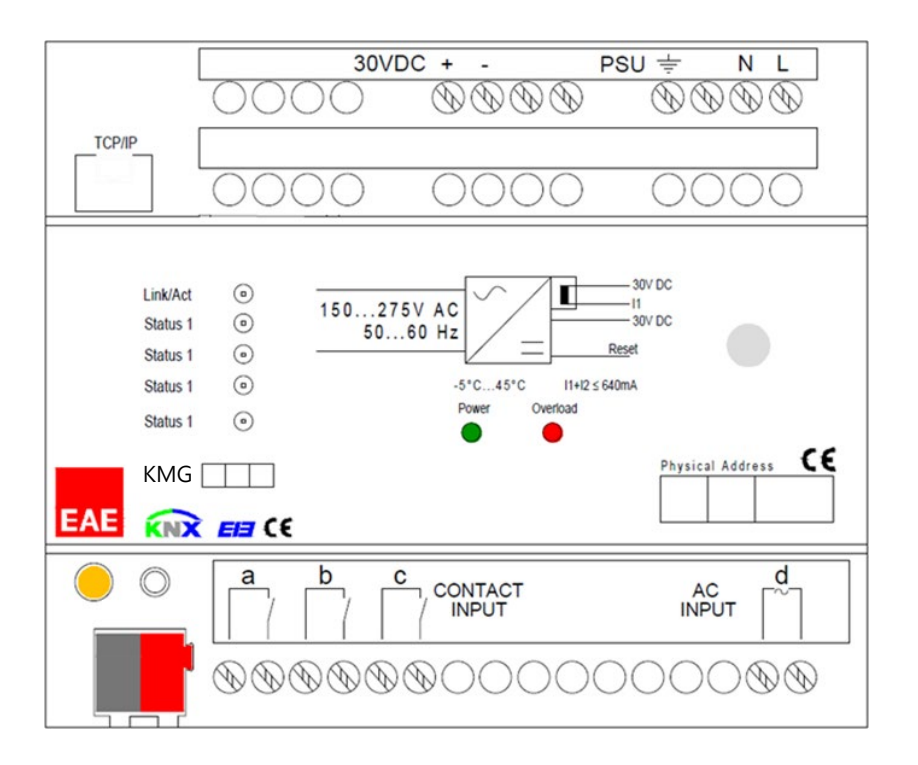

# **Product Order Numbers**

| 48192 | KMG (KNX Modbus Gateway) | 48198 | KMG (KNX Modbus Gateway) |
|-------|--------------------------|-------|--------------------------|
|       | 220V 640mA               |       | 220V 320mA               |
| 48193 | KMG (KNX Modbus Gateway) | 48185 | KMG (KNX Modbus Gateway) |
|       | 110V 640mA               |       | 110V 320mA               |

#### Table of Contents

| 1.General Features       | , |
|--------------------------|---|
| 2.Device Technology      | ŀ |
| 2.1 Device Peripherals   | ŀ |
| 2.2 Connection Diagram   | ) |
| 2.3. Technical Data      | ) |
| 2.4. Technical Drawing   | , |
| 3. Settings              | , |
| 3.1. Project             | , |
| 3.1.1. Import Project    | ) |
| 3.1.2. Export Project    | 1 |
| 3.2. IP Config           | 1 |
| 3.3. Object Table        | • |
| 3.4. Hotel State Machine |   |
| 3.4.1. Scenes            | , |
| 3.5. Device Management   | ) |

# 1.General Features

- EAE KMG103 can be used to control and monitor KNX installations via SCADA visualization software.
- IP address of device can be given by DHCP server or by manual configuration.
- EAE KMG103 includes patent-pending logic controller that enables room energy saver system without using card holder.
- Device has 3 physical inputs for door, window and presence sensing.
- EAE KMG103 has built-in 320 & 640 mA KNX bus power supply for KNX devices.
- KNX Power supply output is short-circuit and overload protected.
- Power, overload and reset statuses are indicated with three different LED indicators.
- Power supply can be restarted by pressing reset button on the device.

# 2. Device Technology

# 2.1 Device Peripherals

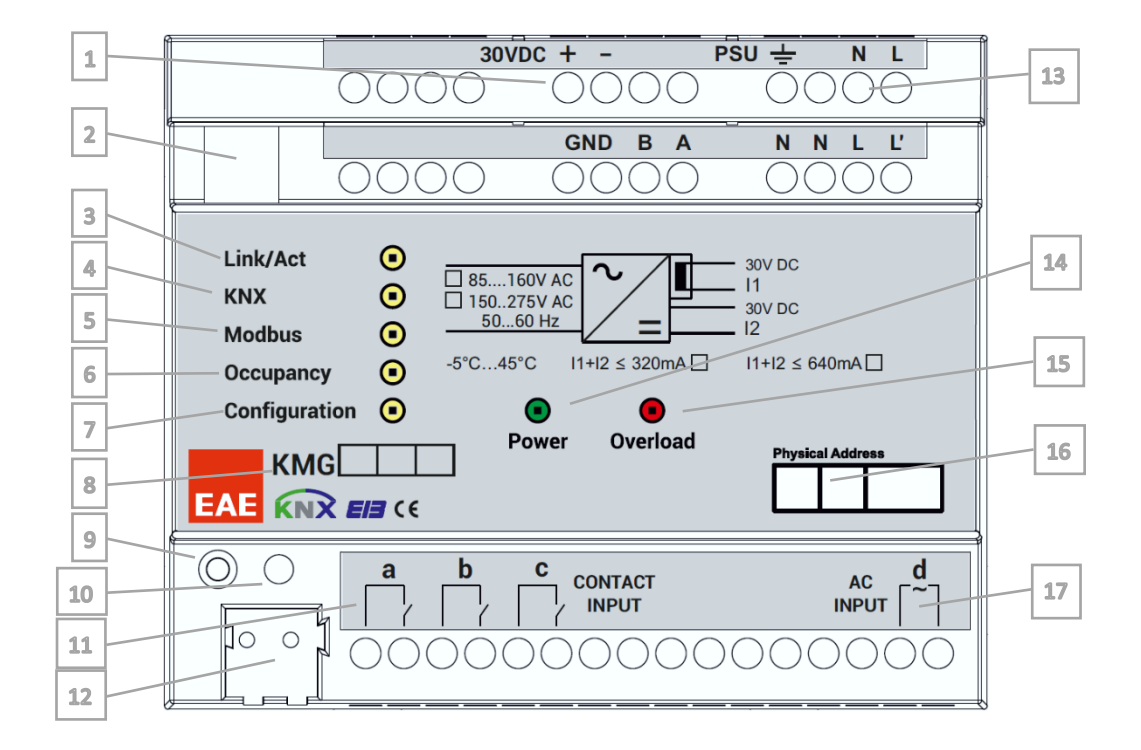

| No | Function                                | No | Function                      |
|----|-----------------------------------------|----|-------------------------------|
| 1  | KNX Auxiliary Output - 30V              | 10 | Reset / Factory Reset Button  |
| 2  | CAT6 Modbus TCP/IP Connection           | 11 | Dry Contact Inputs ( a, b, c) |
| 3  | Ethernet Connection/Transmission LED    | 12 | KNX Connection Terminal       |
| 4  | KNX Connection/Transmission LED         | 13 | Power Supply Input            |
| 5  | Modbus Connection/Transmission LED      | 14 | Power LED                     |
| 6  | Occupancy State LED                     | 15 | Overload LED                  |
| 7  | PC Configurator Software Connection LED | 16 | Pyhsical address label        |
| 8  | Model Name Label                        | 17 | AC Input Sensor               |
| 9  | KNX Reset LED                           |    |                               |

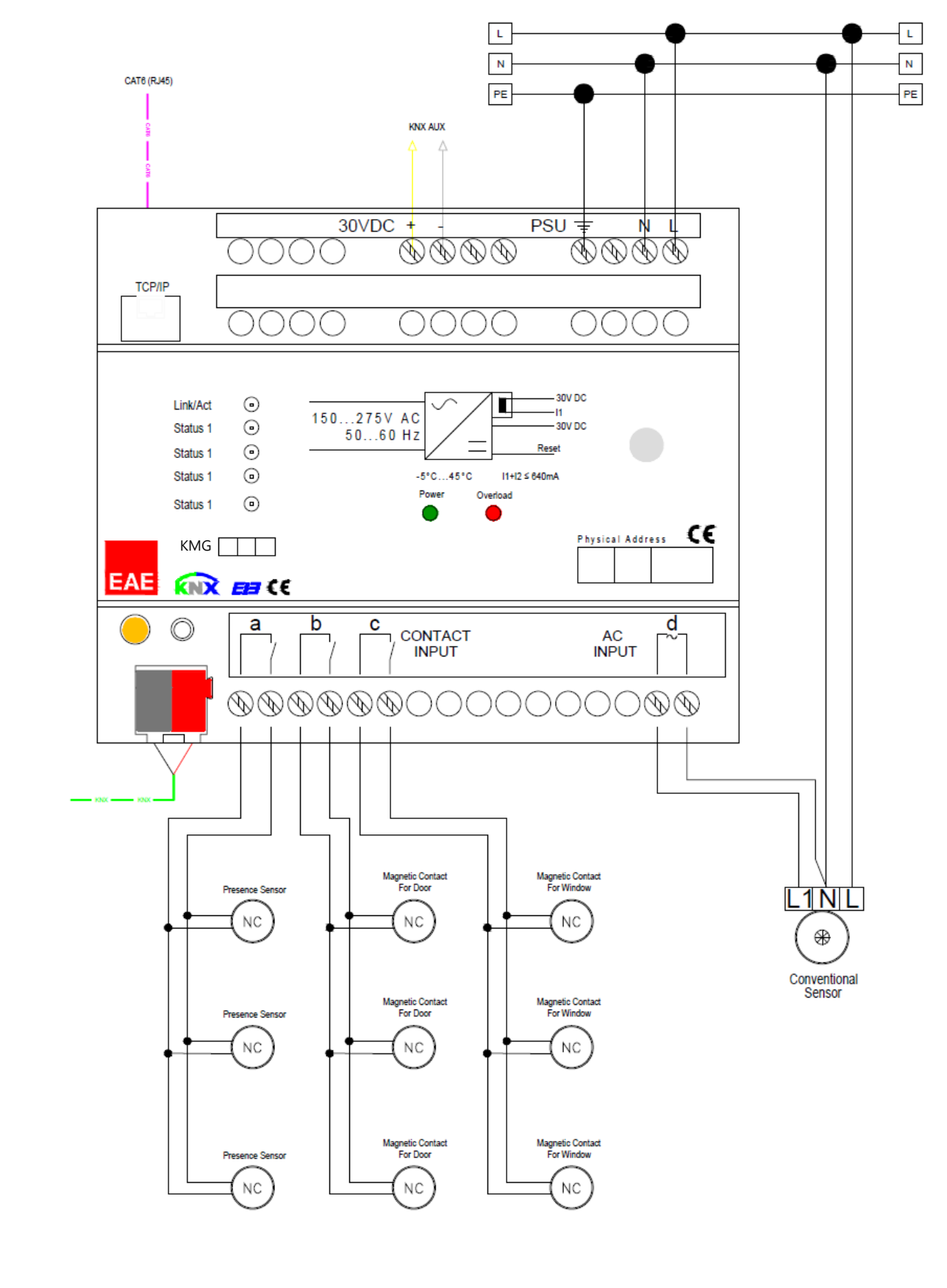

2.2 Connection Diagram

# 2.3. Technical Data

| Type of protection    | IP 20                                                                                                | EN 60 529                                                                                                    |  |  |  |
|-----------------------|----------------------------------------------------------------------------------------------------|----------------------------------------------------------------------------------------------------|--|--|--|
| Safety class          | II                                                                                                   | EN 61 140                                                                                                    |  |  |  |
| Over voltage category | 111                                                                                                  | EN 60 664-1                                                                                                    |  |  |  |
| Pollution degree 2    |                                                                                                    | EN 60 664-1                                                                                                    |  |  |  |
| Main supply           | Input voltage                                                                                        | 150-275V AC, 50-60Hz                                                                                                    |  |  |  |
|                       | Power consumption                                                                                    | 7 W                                                                                                    |  |  |  |
| Output                | KNX BUS<br>KNX AUX<br>BUS + AUX Total Current                                                        | 30 VDC +1/-2 V, (choke)<br>30 VDC<br>640 mA / 320mA                                                                        |  |  |  |
|                       | Short-circuit current                                                                                | 0.5 A                                                                                                    |  |  |  |
| Connections           | IP Line                                                                                              | RJ45 socket for 10/100BaseT                                                                                                |  |  |  |
|                       | KNX Line                                                                                             | Bus connection terminal                                                                                                    |  |  |  |
| Display elements      | Link/Act<br>Status 1<br>Status 2<br>Status 3<br>Status 4                                             | Ethernet Connection<br>KNX Connection<br>Modbus Connection<br>Occupancy Status<br>Configuration Software Connection Status |  |  |  |
| Operating elements    | Reset Button – for KNX Line reset                                                                    |                                                                                                    |  |  |  |
| Installation          | 35mm DIN rail mount                                                                                  | EN 60 715 TH 35-75                                                                                                    |  |  |  |
| Temperature range     | Operation                                                                                            | -5° C + 45° C                                                                                                    |  |  |  |
|                       | Storage                                                                                              | -20° C + 60° C                                                                                                    |  |  |  |
| Humidity              |                                                                                                    | Max. 93 % non condense                                                                                                    |  |  |  |
| Dimensions            | h x W x L<br>Width W in mm<br>Width W in units (18 mm modules)                                       | 66 mm x W x 90 mm<br>108 mm<br>6 modules                                                                                   |  |  |  |
| Box                   | Plastic PA66 housing grey                                                                            |                                                                                                    |  |  |  |
| CE                    | in accordance with EMC and low voltage guidelines<br>Device complies with, EN 50090-2-2, IEC 60664-1 |                                                                                                    |  |  |  |

**NOTE:** The device can be configured via KMG Configurator software only. IP Config, Object Table, Hotel State Machine and Device Management settings can be set by own configurator only. Software can be downloaded from EAE Technology website.

# 2.4. Technical Drawing

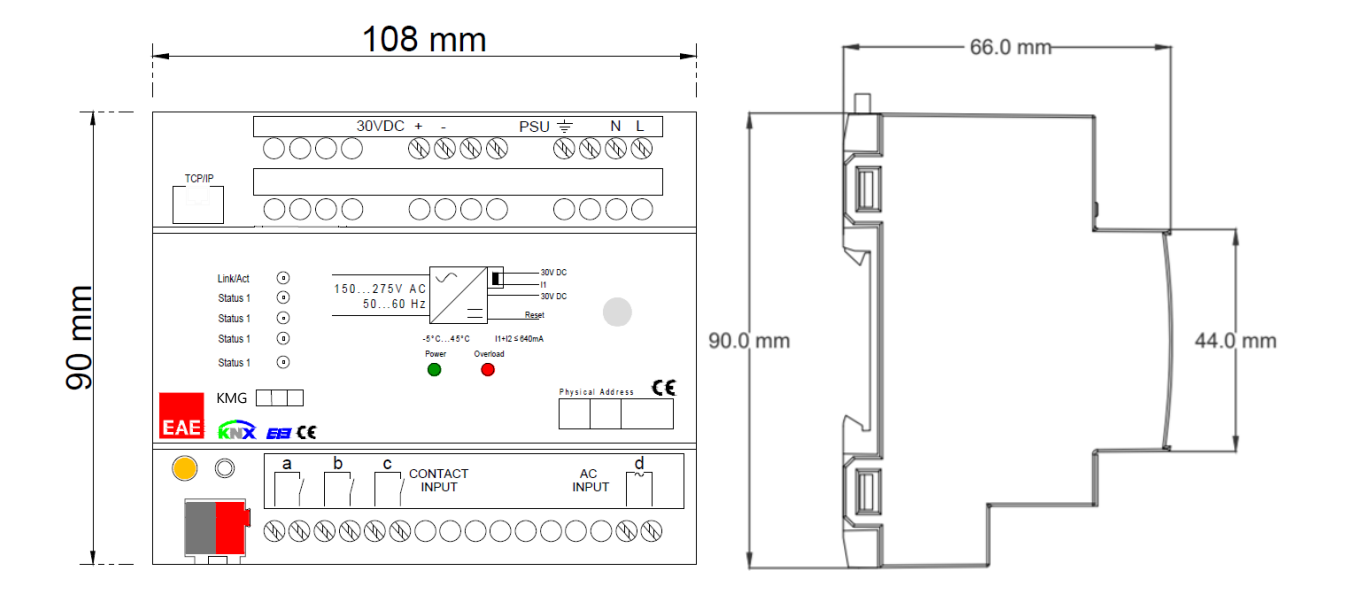

# 3. Settings

KMG103 can be programmed by its own configurator software. Here is the configurations below.

## 3.1. Project

Project Tab is used to import/exports projects. Project file extension must be ended with **.eaeproj**. Here is the Project Tab shown below.

| <b>EAE</b>     |           |              |                     | – – ×             |  |
|----------------|-----------|--------------|---------------------|-------------------|--|
| Project        | IP Config | Object Table | Hotel State Machine | Device Management |  |
| Import Project |           |              |                     |                   |  |
| Export Project |           |              |                     |                   |  |

## 3.1.1. Import Project

It is used to import projects which it is exported from configuration software before. Project Import screen will be popped-up after clicking left to the "Import Project" button. Then, relevant project file must be selected on this window and clicked to Import button of the screen.

|                                  |                                                           |                                                                                                    |                                                                                                    |                                                                                 |                                                                                                    | - 0               |
|----------------------------------|-----------------------------------------------------------|----------------------------------------------------------------------------------------------------|----------------------------------------------------------------------------------------------------|---------------------------------------------------------------------------------|----------------------------------------------------------------------------------------------------|-------------------|
| Project                          | IP Config                                                 | Object Table                                                                                                    | Hotel State M                                                                                                    | achine                                                                          | Device Ma                                                                                                    | anagement         |
| Import Project<br>Export Project | Project Import            ←         →         ~         ▲ | bilgisayar > Masaüstü > HRS Projeler<br>Ad<br>HRS Test 24092020.eaeproj<br>HRS_LMS_Lite_13102020.eaeproj<br>HRS_LogicMachine5.eaeproj<br>HRS_Test_Project.eaeproj<br>projecece.eaeproj | Değiştirme tarihi<br>24.09.2020 16:07<br>13.10.2020 17:43<br>8.10.2020 09:48<br>13.10.2020 17:43<br>2.10.2020 16:56 | Tür<br>EAEPROJ Dosyası<br>EAEPROJ Dosyası<br>EAEPROJ Dosyası<br>EAEPROJ Dosyası | O         Ara: HRS           Boyut         13 KB           14 KB         13 KB           14 KB         13 KB           14 KB         1 KB | X<br>S Projeler   |
|                                  | aă ∨<br>D <u>o</u> sya                                    | adı: HRS_Test_Project.eaeproj                                                                                                    |                                                                                                    |                                                                                 | <ul> <li>EAE Project Fill</li> <li>Import</li> </ul>                                                                                      | les (*.eaeproj) 🗸 |

#### 3.1.2. Export Project

It is used to export projects which it is created from configurator software before. Project Export screen will be popped-up after clicking left to the "Export Project" button. Then, desired name must be given on this window and clicked to Export button of the screen to save the project file.

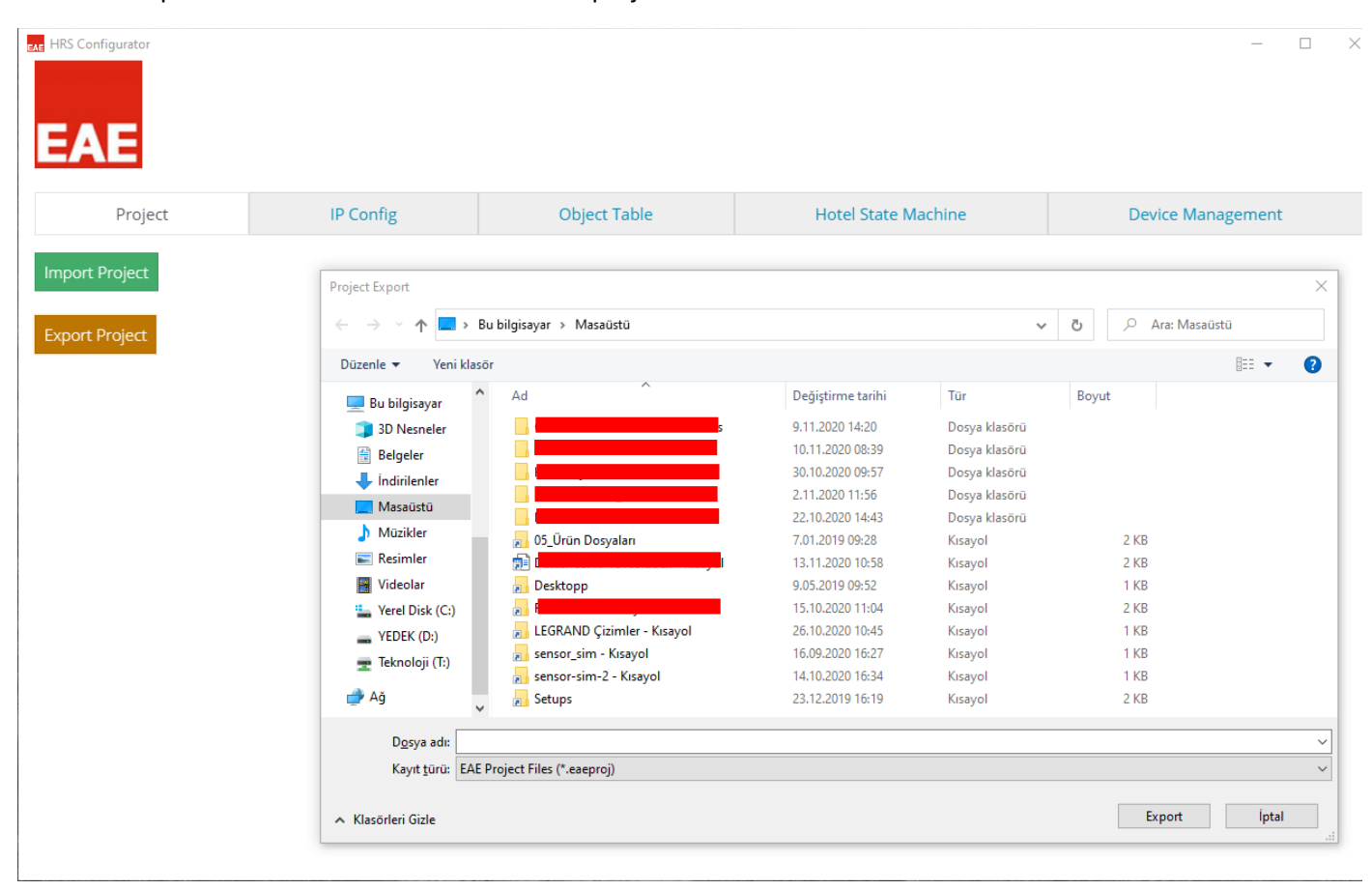

## 3.2. IP Config

In this page, device ethernet connection settings, Modbus TCP port and KNX Physical Address can be changed. Here is the screen below.

| HRS Configurator       |           |     |                                                                           |  |  |  |
|------------------------|-----------|-----|---------------------------------------------------------------------------|--|--|--|
|                        |           |     |                                                                           |  |  |  |
| EAE                    |           |     | DHCP : Device IP Address can be taken automatically over DHCP server      |  |  |  |
| Project                | IP Config | Obj | of network, If selected.                                                  |  |  |  |
| DHCP                   |           |     | IP Address : It is an address used in order to uniquely identify a device |  |  |  |
| Enable                 |           |     | on an IP network                                                          |  |  |  |
| IP Address             |           |     | Subnet Mask : It should be 255.255.255.0 by default.                      |  |  |  |
| 192.168.1.100          |           |     | ,<br>, , , , , , , , , , , , , , , , , , ,                                |  |  |  |
| Subnet Mask            |           |     | <b>Default Gateway :</b> IP address of the network router/access point.   |  |  |  |
| 255.255.255.0          |           |     | Modbus TCP Server Port : Port number to reach Modbus TCP syste            |  |  |  |
| Default Gateway        |           |     | over ethernet.                                                            |  |  |  |
| 192.168.1.1            |           |     | KNX Physical Address : Physical address of KNX device.                    |  |  |  |
| Modbus TCP Server Port |           |     |                                                                           |  |  |  |
| 502                    |           |     |                                                                           |  |  |  |
| KNX Physical Address   |           |     |                                                                           |  |  |  |
| 1.1.1                  |           |     |                                                                           |  |  |  |
|                        |           |     |                                                                           |  |  |  |

### DHCP Not Active

| EAE                    |           |    |
|------------------------|-----------|----|
| Project                | IP Config | Ob |
| DHCP                   |           |    |
| Enable                 |           |    |
| Modbus TCP Server Port |           |    |
| 502                    |           |    |
| KNX Physical Address   |           |    |
| 1.1.1                  |           |    |
|                        |           |    |

If DHCP activated, IP Address, Subnet Mask and Default Gateway will be disappeared and the device will obtain a random IP address from DHCP server of network. Here is the screen shown above.

**DHCP** : Device IP Address can be taken automatically over DHCP server of network, If selected.

**Modbus TCP Server Port :** Port number to reach Modbus TCP system over ethernet.

KNX Physical Address : Physical address of KNX device.

#### DHCP Active

# 3.3. Object Table

This page is used to create new objects which it is KNX only or KNX with Modbus Register as well. They can be used in Scenes, Inputs, Checkin-out and Occupancy status.

| EA    | igurator  |           |                  |                 |                    |         |                | - 0  | × |
|-------|-----------|-----------|------------------|-----------------|--------------------|---------|----------------|------|---|
|       | Project   | IP Config | Object Table     |                 | Hotel State Machin | ne      | Device Managem | ent  |   |
|       |           |           |                  |                 | Add Row            | 1       |                |      | + |
| Index | Name      | Modbu     | us Register Type | Register Offset | Object Size        | KNX Gr  | oup Address    | Dele | e |
| 0     | Switch A1 | Coil      | Register 🗸       | 0               | 1 Bit              | ✓ 1/0/0 |                | X    |   |
| 1     | Switch A2 | Coil      | Register 🗸       | 1               | 1 Bit              | ✔ 1/0/1 |                | X    |   |
| 2     | Switch B1 | Coil      | Register 🗸       | 2               | 1 Bit              | ✓ 1/0/2 |                | X    |   |
| 3     | Switch B2 | Coil      | Register 🗸       | 3               | 1 Bit              | ✔ 1/0/3 |                | x    |   |

Add Row: Single or multiple rows can be added regarding to the field value.

e.g. If **5** written there and **button** pressed, 5 rows will be added to the end of the list.

Name: Object names can be defined in this field.

**Modbus Register Type:** 4 types of register can be set in this field. Additionally, Modbus can be disabled if selected as **"None"**. Modbus register specifications are shown on the table below.

| Modbus Register Type | Access     | Size                       | Modbus Address Range |
|----------------------|------------|----------------------------|----------------------|
| Coil Register        | Write/Read | 1 bit                      | 00000 - 09999        |
| Discrete Input       | Read-only  | 1 bit                      | 10000 - 19999        |
| Input Register       | Read-only  | 8 or 16 bits (1 or 2 Byte) | 30000 - 39999        |
| Holding Register     | Write/Read | 8 or 16 bits (1 or 2 Byte) | 40000 - 49999        |

**Register Offset:** Written value will be added to Modbus address regarding to modbus register type.

e.g. Coil Register > Offset 6

This object will be writable and readable through **00006** modbus address on ModBus.

e.g. 2 Holding Register > Offset 12

This object will be writable and readable through **40012** modbus address on ModBus.

**Object Size:** Selected size must be compatible with the Modbus Register and KNX Group Address. Please refer the table above.

KNX Group Address: Allowed range 0/0/1 to 31/7/255.

Button: It is used to disappear the rows. Rows can be deleted one by one.

EAE KNX-Modbus TCP router & KNX PSU & Energy Saver without Card Holder

Product Manual KMG103

3.4. Hotel State Machine

HRS Configurator

| EAE                        |        |               |                     |                  |               |                     |   |
|----------------------------|--------|---------------|---------------------|------------------|---------------|---------------------|---|
| Project                    | IP Cor | ıfig          | Object Table        | Hotel State Mach | nine          | Device Management   |   |
| Presence Input             |        |               |                     |                  |               |                     |   |
| KNX Input                  | ~      | 35 - Presenc  | ce Input            | ←                | 0 - Switch A1 |                     | ~ |
| Presence Disable Object    |        | 36 - Presenc  | ce Disable Object   | -                | 0 - Switch A1 |                     | * |
| Window Input               |        |               |                     |                  |               |                     |   |
| KNX Input                  | ~      | 38 - Windov   | v Input             | ←                | 0 - Switch A1 |                     | * |
| Door Input                 |        |               |                     |                  |               |                     |   |
| KNX Input                  | ~      | 37 - Door In  | put                 | ←                | 0 - Switch A1 |                     | - |
| Check In/Out Status Object |        |               |                     |                  |               |                     |   |
| ✓ Enable                   |        | 40 - Check in | n-out (in=1, out=0) | ←                | 40 - Check in | i-out (in=1, out=0) | • |
| Occupancy Status Object    |        |               |                     |                  |               |                     |   |
| Z Enable                   |        | 39 - Occupa   | incy                | <b>←</b>         | 39 - Occupar  | ncy                 | * |
|                            |        |               |                     |                  |               |                     |   |

This menu is used to set the parameters for hotel logic functions. Various scenes can be applied to KNX and ModBus depends on presence, window or door inputs.

Presence Input information can be received in one of three ways below.

1.Dry Contact Input\*

2. AC Input\*

3. KNX Input

Window and Door Input informations can be received in one of two ways above. (1 and 3)

Check IN/OUT states can be controlled and received via 1-bit object only. (ModBus and KNX)

Occupancy state can be received via 1-bit object only. (ModBus and KNX)

**\*NOTE:** Multiple sensors can be connected for each Dry Contact Input or AC Input.

ΞA

X

KMG103 R1.0

## 3.4.1. Scenes

Scenes contain objects which it can be added by integrator. Each scenes can be triggered according to window, door and presence actions.

#### 3.4.1.1. Pre-Welcome

This scene can be activated if the room is **not occupied** and **checked-in**. This scene will be executed if following actions are done below.

Door opened > Pre-Welcome Scene

#### 3.4.1.2. Welcome

This scene can be activated if the room is **not occupied** and **checked-in**. This scene will be executed if following actions are done below.

This scene is used to execute if following actions are done below.

Door opened > Pre-Welcome Scene > Door closed > Presence waiting > Movement in 1 minute > Welcome Scene

#### 3.4.1.3. Leave

This scene can be activated if the room is **occupied/not occupied** and **checked-in**. This scene will be executed if following actions are done below.

#### Not occupied:

Door opened > Pre-Welcome Scene > Door closed > Presence waiting > NO Movement in 1 minute > Leave Scene

#### Occupied:

Door opened > Door closed > Presence waiting > NO movement in 1 minute > Leave Scene

#### 3.4.1.4. Window Open

This scene can be activated if the room is **occupied** and **checked-in**. This scene will be executed if following actions are done below.

Window opened > Save the last state before window open > Window Open Scene > Window closed > The last state before window open

#### 3.4.1.5. Checkout

This scene can be activated if the checked-in room is **not occupied** and it has received **"0"** from checkin-out object or **occupied** and **checked-out**. This scene will be executed if following actions are done below.

NOT occupied: Checkin-out Object: 0 > Checkout Scene

**Occupied:** Checkin-out Object: **0** > Waiting for door open > Door opened > Door closed > Presence waiting > No movement in 1 minute > Checkout Scene

#### 3.4.1.6. Service Entry

This scene can be activated if the room is **not occupied** and **checked-out**. This scene will be executed if following actions are done below.

- When door opened > Service Entry Scene > Door closed > Presence waiting > Movement in 1 minute > Stay on scene

- When door opened > Service Entry Scene > Door closed > Presence waiting >NO movement in 1 minute > Checkout Scene

KMG103 R1.0

#### 3.5. Device Management

In this page, configuration file can be installed through this page.

|                             |           |              |                     | – 🗆 X             |
|-----------------------------|-----------|--------------|---------------------|-------------------|
| Project                     | IP Config | Object Table | Hotel State Machine | Device Management |
| Device Status: Disconnected |           |              |                     |                   |
| IP Config                   |           |              |                     |                   |
| 192.168.1.100               |           |              |                     |                   |
| Connect                     |           |              |                     |                   |

**IP Config:** Device local IP address should be entered here.

**Connect:** IP address should be written before press.

**NOTE:** If device IP address not known and not reachable through 192.168.1.100, please press and hold the programming button for 20 seconds aprox. Device will be rebooted with factory defaults.

#### Default IP address: 192.168.1.100

| EAE HRS Configurator     |           |              |                     | – 🗆 X             |
|--------------------------|-----------|--------------|---------------------|-------------------|
| Project                  | IP Config | Object Table | Hotel State Machine | Device Management |
| Device Status: Connected |           |              |                     |                   |
| Disconnect               |           |              |                     |                   |
| Download Configuration   |           |              |                     |                   |

**Disconnect:** It is used to close connection between device and configurator.

**Download Configuration:** It is used to transmit configurations to device through configurator.